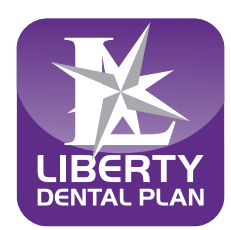

## **Online Resources**

# Visit our website to register for an account online

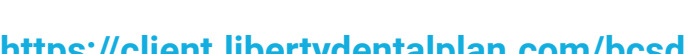

| inthe weather the second second secon | yuentai | pian.com/ | bcsu |
|----------------------------------------------------------------------------------------------------|---------|-----------|------|
|                                                                                                    |         |           |      |
|                                                                                                    |         |           |      |

| <section-header><section-header><section-header><section-header><section-header><section-header><section-header><section-header><text><section-header></section-header></text></section-header></section-header></section-header></section-header></section-header></section-header></section-header></section-header>                                                                                                    | HOME                                                                                         | LOGIN                                                                           | FIND A DENTIST                                                                   | NOMINATE A DENTIST                                                                                 |
|----------------------------------------------------------------------------------------------------|----------------------------------------------------------------------------------------------|---------------------------------------------------------------------------------|----------------------------------------------------------------------------------|----------------------------------------------------------------------------------------------------|
| We at LIBERTY Dental Plan look forward to administering all of your dental needs. LIBERTY Dental Plan is committed to providing School Ment the highest quality dental benefits possible. Please know that we value your nput. Call our Member Services Department toll free at 888-704-905 with any questions or comments.         FOR DHO MEMEERS         To betain dental services, simply contact any LIBERTY Dental Plan contracted provider to schedule an appointment. The dental office will then cousts to verify our eigibility in the plan. You will only have coverage for services received from a provider who is a contracted LIBERTY Dental Plan contracted LIBERTY Dental Plan cousts over portal.         Image: Comparison of the plan You will only have coverage for services received from a provider who is a contracted LIBERTY Dental Plan cousts over portal.         Image: Comparison of the plan You will only have coverage for services received from a provider who is a contracted LIBERTY Dental Plan court customer portal.         Image: Comparison of the plan You will only have coverage for services received from a provider who is a contracted LIBERTY Dental Plan court customer portal.         Image: Comparison of the plan You will only have coverage for services received from a provider who is a contracted LIBERTY Dental Plan Court customer portal.         Image: Comparison of the plan You will only have coverage for services received from a provider who is a contracted LIBERTY Dental Plan Court customer portal.         Image: Comparison of the plan You will only have coverage for services received from a provider who is a contracted LIBERTY Dental Plan Court customer portal.         Image: Comparison of the plan You will only have coverage for services received fr                                                                                                    | Weld                                                                                         | come Baker                                                                      | sfield City Sc                                                                   | chool District                                                                                     |
| To Obtain dental services, simply contact any LIBERTY Dental Plan contracted provider to schedule an appointment. The dental office will then a to us to verify our elipiding in the plan. You will only have coverage for services received from a provider who is a contracted LIBERTY Dental Plan provider.         Image: Contract any LIBERTY Dental Plan contracted provider to schedule an appointment. The dental office will then a provider who is a contracted LIBERTY Dental Plan provider.         Image: Contract any LIBERTY Dental Plan contracted provider to schedule an appointment. The dental office will then a provider who is a contracted LIBERTY Dental Plan provider.         Image: Contract any LIBERTY Dental Plan contracted provider to schedule an appointment. The dental office will then a provider who is a contracted LIBERTY Dental Plan provider.         Image: Contract any LIBERTY Dental Plan contracted provider to schedule an appointment. The dental office will then a provider who is a contracted LIBERTY Dental Plan provider.         Image: Contract any LIBERTY Dental Plan contracted provider to schedule and other member information by logging in our customer portal.         Image: Contract any LIBERTY Dental Plan contracted provider to a customer portal.         Image: Contract any LIBERTY Dental Plan contracted LIBERTY Dental Plan contracted L                                                                                                    | We at LIBERTY Dental Plan I<br>the highest quality dental ben<br>with any questions or comme | look forward to administering all<br>lefits possible. Please know that<br>ints. | of your dental needs. LIBERTY Dent<br>we value your input. Call our Membe        | al Plan is committed to providing School Memb<br>er Services Department toll free at 888-704-983   |
| To define denda services, simply contact any LIBERTY Denda Plan contracted provider to schedule an appointment. The denda office will hen a<br>us to verify our elipidity in the plan. You will only have coverage for services received from a provider who is a contracted LIBERTY Denda Plan<br>provider.<br>Access your claims and other member information by logging<br>into our customer portal.<br>Register Here<br>2 2020 LIBERTY Dented Plan, Al Rights Reserved.<br>Access Your claims and other member information by logging<br>into our customer portal.<br>Register Here<br>2 2020 LIBERTY Dented Plan, Al Rights Reserved.<br>Access Your claims and other member information by logging<br>into our customer portal.<br>Register Here<br>2 2020 LIBERTY Dented Plan, Al Rights Reserved.<br>Access Your claims and other member information by logging<br>into our customer portal.<br>Register Here<br>2 2020 LIBERTY Dented Plan, Al Rights Reserved.<br>Access Your claims and other member information by logging<br>into our customer portal.<br>Register Here<br>2 2020 LIBERTY Dented Plan, Al Rights Reserved.<br>Access Your claims and other member information by logging<br>into our customer portal.<br>Register Here<br>2 2020 LIBERTY Dented Plan, Al Rights Reserved.<br>Access Your claims and other member information by logging<br>access Your claims and other member information by logging<br>and and access Your claims and other member information by logging<br>access Your claims and other member information by logging<br>access Your claims and other member information by logging<br>access Your claims and other member information by logging<br>access Your claims and other member information by logging<br>access Your claims and other member information by logging<br>access Your claims and other member information by logging<br>access Your claims and other member information by logging<br>access Your claims and other member information by logging<br>access Your claims and other member information by logging<br>access Your claims and other member information by logging<br>access Your claims and other member information by logging |                                                                                              |                                                                                 | FOR DHMO MEMBERS                                                                 |                                                                                                    |
| Access your claims and other member information by logging<br>to our customer portal.     Cogn     Cogn     C                                                                                       | To obtain dental services, sim<br>us to verify your eligibility in th<br>provider.           | nply contact any LIBERTY Denta<br>he plan. You will only have cover             | Il Plan contracted provider to schedul<br>rage for services received from a pro- | le an appointment. The dental office will then ca<br>vider who is a contracted LIBERTY Dental Plan |
| Cogn     Forgot my password      Contract Us   GREVANCE form   Privacy State                                                                                                    |                                                                                              |                                                                                 | Access your claims a into our customer por Rogister He                           | nd other member information by logging<br>tail.                                                    |
| © 2023 LBERTY Denital Plan. All Rights Reserved. About LBERTY   Contract Us   GREVANCE Form   Privacy Stoter                                                                                                    | ,                                                                                            |                                                                                 |                                                                                  | Login<br>Forgot my password                                                                        |
| O 2023 LBERTY Dental Pan, Al Rights Reserved.     About LBERTY   Contact Us   GREVANCE form   Privacy Stater                                                                                                    |                                                                                              |                                                                                 |                                                                                  |                                                                                                    |
|                                                                                                    | © 2023 LIBERTY Dental Plan, All F                                                            | Rights Reserved.                                                                | About LIBERTY                                                                    | Contact Us   GRIEVANCE Form   Privacy Staten                                                       |
|                                                                                                    |                                                                                              |                                                                                 |                                                                                  |                                                                                                    |
|                                                                                                    |                                                                                              |                                                                                 |                                                                                  |                                                                                                    |
|                                                                                                    |                                                                                              |                                                                                 |                                                                                  |                                                                                                    |
|                                                                                                    |                                                                                              |                                                                                 |                                                                                  |                                                                                                    |
|                                                                                                    |                                                                                              |                                                                                 |                                                                                  |                                                                                                    |
|                                                                                                    |                                                                                              |                                                                                 |                                                                                  |                                                                                                    |

Making Members shine, one smile at a time<sup>TM</sup> www.libertydentalplan.com

#### With an account you can:

 $\bigcirc$ 

- View the details of your dental benefit plan
- Check your claim status
  - Request or print an ID card

Search for a dentist in your network

#### How to find a dentist:

- From the Bakersfield City School District's member page, click on Find a Dentist
- 2. Enter required search criteria: City or Zip code
- 3. Click on Search

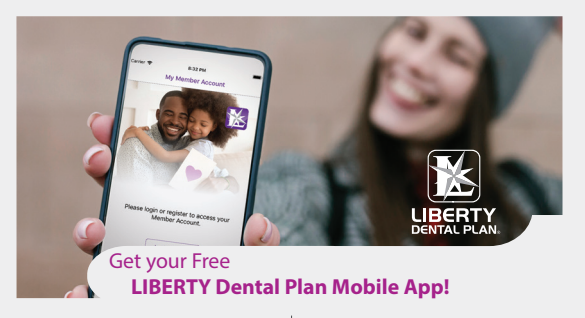

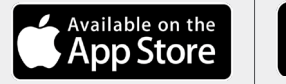

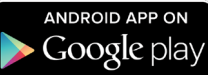

All the features of our website with the convenience of your smart phone. Allow 24 hours after registering for your account to be activated before downloading your app.

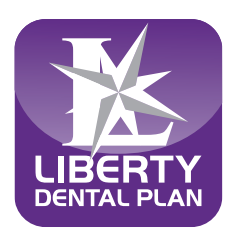

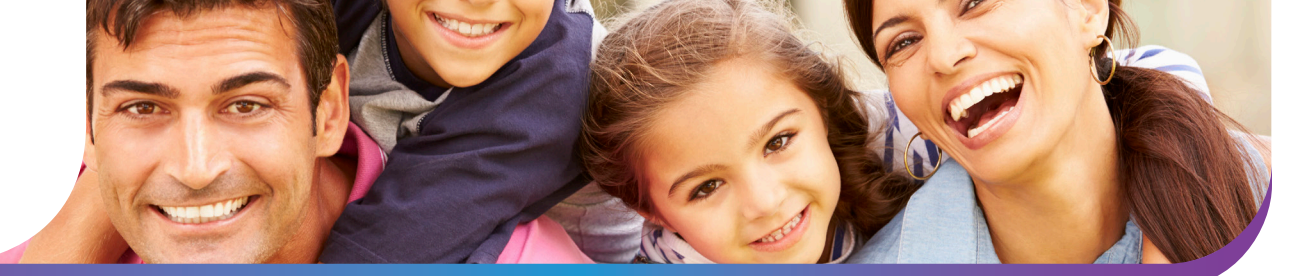

## How to access your LIBERTY member portal

By creating an account with LIBERTY you can:

- Print an ID card
- Contact Member Services through an internal system
- View claim status
- Find a dentist
- View your dental history and available benefits

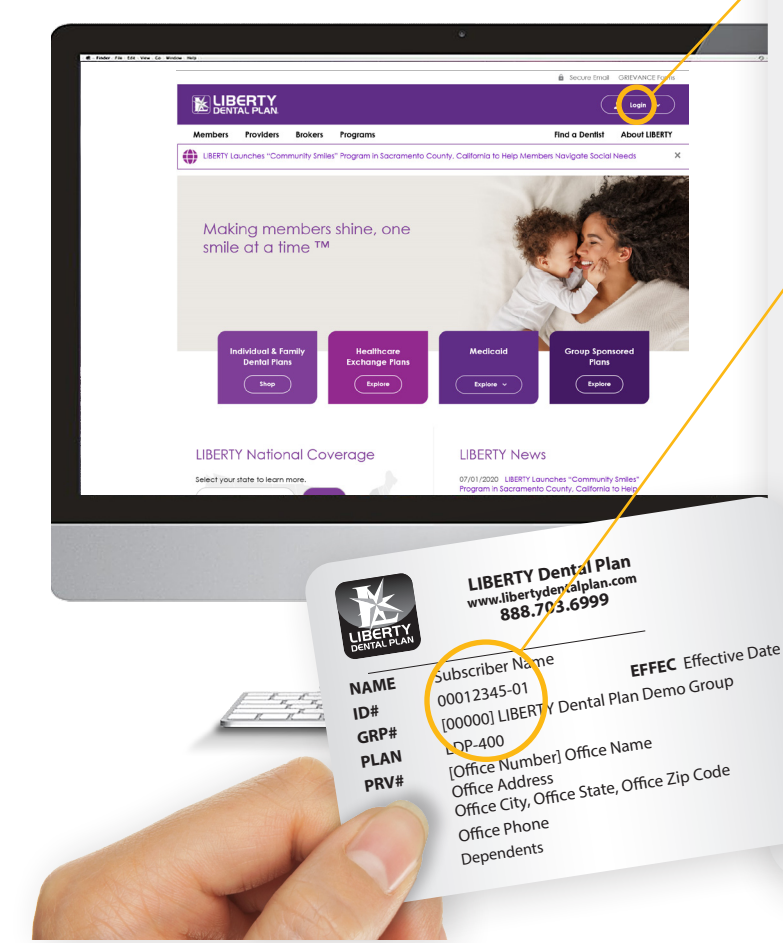

#### Instructions to register:

### 1. Visit our website to register for an online account:

- Logon to www.libertydentalplan.com
- Select Login: Member
- At the bottom of the window select: Click here to create a new user. You will then be routed to **create an account page**

#### 2. On Create an Account page:

- Select **member** from the drop down menu when asked for type of user/account
- Click select

#### 3. Enter member information:

- **Important:** You must enter the ID number completely as it appears on your ID card with "-01" for the primary account holder, etc.
- Create your **username** and **password**. Passwords must be a minimum of 8 characters and contain at least 3 of the following:
  - At least one (1) uppercase letter
  - At least one (1) lowercase letter
  - At least one (1) number
  - At least one (1) special character (!@#\$%\*) etc.
- Please confirm password and enter your email address
- Click create account when finished
- Once completed, you will receive an email with a link to activate your account. Please note the account must be 'active' before you can login.

#### www.libertydentalplan.com